# Kurzanleitung zum Stundenplan für Eltern

Man gelangt über den Link *"Stundenplan"* im Menü *"Internes"* von unserer Schulhomepage <u>www.diefenbachgymnasium.at</u> auf die Seite WebUntis.

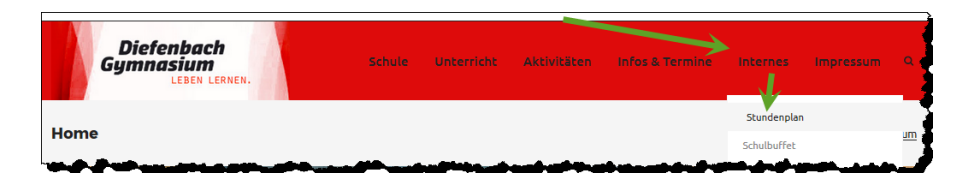

Auf der Seite "WebUntis" öffnet sich nach dem Klicken auf *Login (1)* ein Dropdownfeld, in dem *Benutzername (2)* und *Passwort (3)* einzugeben sind. Durch Klicken auf den unteren Button *Login (4)* öffnet sich die Einstiegsseite des Stundenplans.

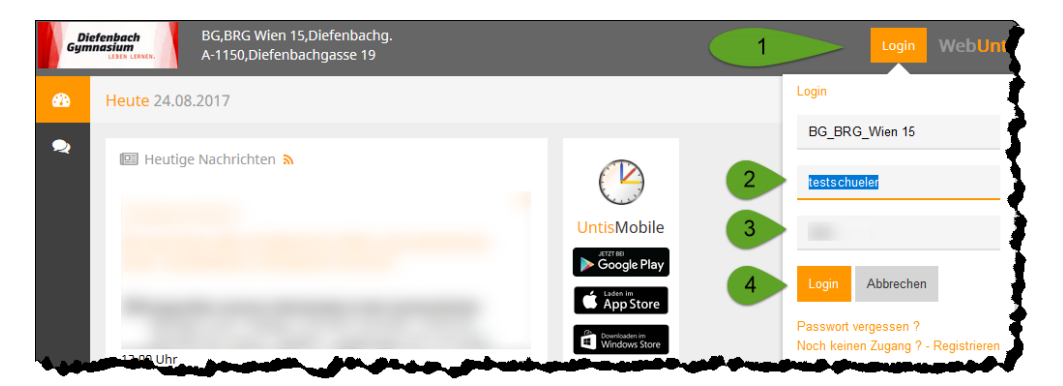

### **Benutzername und Passwort**

**6** 

Bitte geben Sie die E-Mail-

Sollten Sie schon einen Zugang haben, bleibt dieser auch im neuen Schuljahr gültig.

Sollten Sie noch keinen Eltern-Zugang besitzen, können Sie ihn *hier (1) bzw. (2)* anlegen.

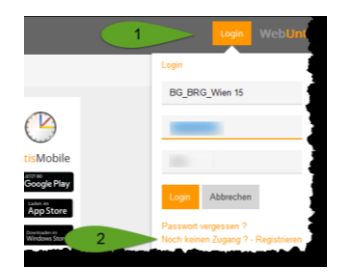

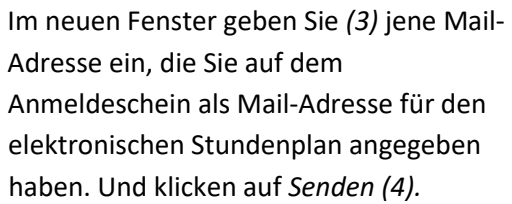

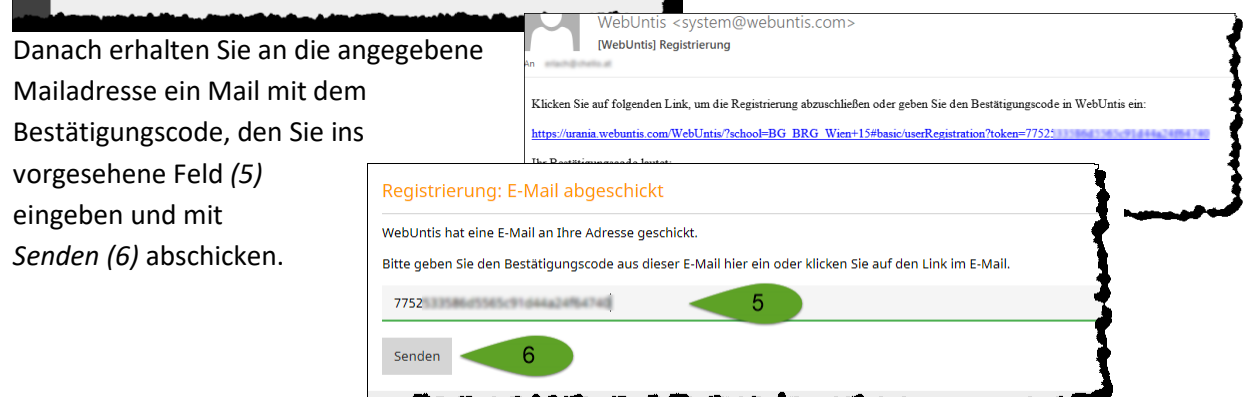

### **Passwort setzen**

Wurde der Bestätigungscode richtig eingegeben, werden Sie aufgefordert ein sicheres Passwort einzugeben.

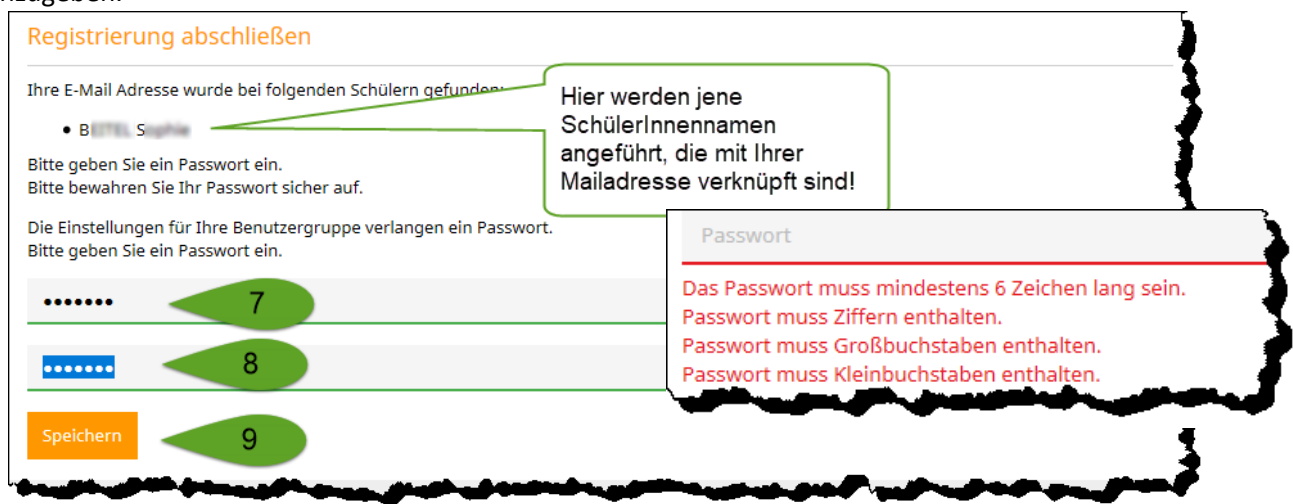

Bitte geben Sie dieses Passwort nicht an Ihr Kind/ Ihre Kinder weiter! Unsere SchülerInnen haben einen eigenen Zugang!

### Passwort automatisch rücksetzen

Sollten Sie das Passwort vergessen, so können Sie es automatisch rücksetzen lassen.

| 1 Login Web                                                                                           | Klicken Sie auf Login (1), danach auf Passwort vergessen? (2).                                                                                                    |   |  |  |  |  |
|----------------------------------------------------------------------------------------------------|----------------------------------------------------------------------------------------------------|---|--|--|--|--|
| Login                                                                                                 |                                                                                                    |   |  |  |  |  |
| BG_BRG_Wien 15                                                                                        | Im aufgehenden Fenster gehen Sie Ihren <i>Benutzernamen (</i> 3) und                                                                                                    |   |  |  |  |  |
| Benutzer                                                                                              | Ihre <i>Email-Adresse (4)</i> ein. Danach bestätigen Sie mit Klicken auf                                                                                                    |   |  |  |  |  |
| Passwort                                                                                              | Passwort zurücksetzen ×                                                                                                    |   |  |  |  |  |
| Login Abbrechen                                                                                       | Bitte geben Sie Ihren Benutzernamen und Ihre E-Mail-Adresse ein.                                                                                                    |   |  |  |  |  |
| Passwort vergessen ? 2                                                                                | Sollten Sie keine E-Mail-Adresse in Ihren Benutzerdaten definiert haben, wenden Sie sich<br>bitte für ein neues Passwort an Ihren Administrator.                                                                                                    |   |  |  |  |  |
|                                                                                                    | Benutzer 3                                                                                                    |   |  |  |  |  |
| And the second of the                                                                                 | E-Mail Adresse                                                                                                    |   |  |  |  |  |
|                                                                                                    | Senden Abbe 5                                                                                                    |   |  |  |  |  |
| Sollten Sie Ihre Email-<br>Adrosso auf Wobulatis WebUntis <system@webuntis.com></system@webuntis.com> |                                                                                                    |   |  |  |  |  |
| in Ihrem Profil nicht                                                                                 | An [WebUntis] Neues Passwort für Benutzer                                                                                                    | 5 |  |  |  |  |
| geändert haben, sind                                                                                  | Für Ihren WebUntis-Benutzerzugang wurde ein neues Passwort angefordert.                                                                                                    | Ĵ |  |  |  |  |
| Benutzername und                                                                                      | Wenn Sie kein neues Passwort angefordert haben, können Sie diese Nachricht ignorieren. Ihr Passwort bleibt unverändert.<br>Ihr neues Passwort lautet: feqvk515                                                                                                    |   |  |  |  |  |
| Email-Adresse                                                                                         |                                                                                                    |   |  |  |  |  |
| identisch.                                                                                            | Wenn Sie das neue Passwort aktivieren wollen, öffnen Sie bitte den folgenden Link in Ihrem Browser:                                                                                                    |   |  |  |  |  |
| Sie erhalten eine Email                                                                               | https://urania.webuntis.com/WebUntis/passwordReset/confirmView.do?school=BG_BRG_Wien+15&token=52013f188480745157b8ff8                                                                                                    |   |  |  |  |  |
| mit einem neuen                                                                                       | And the set of the set of the set | - |  |  |  |  |

Passwort (6) und einem Aktivierungslink (7).

Nachdem Sie auf den Aktivierungslink geklickt haben, erscheint in Ihrem Browser die Meldung:

# Passwort zurücksetzen Ihr Passwort wurde neu gesetzt. Sie können sich jetzt mit dem neuen Passwort anmelden.

https://urania.webuntis.com/WebUntis/?school=BG BRG Wien 15

Sie können nun entweder über den hier angegeben Link oder über unsere Website auf unseren Online-Stundenplan zugreifen.

Auf der Seite von WebUntis steigen Sie wie gewohnt über Login ein. Sie müssen nun (zumindest einmal) das in der Mail mitgesandte Passwort zum Einstieg benutzen.

### Passwort ändern

Sollten Sie Ihr Passwort ändern wollen, können Sie dies über den *Profil-Button (1)* tun.

Im unteren linken Bereich der Profil-Seite finden Sie den Button *Passwort ändern*.

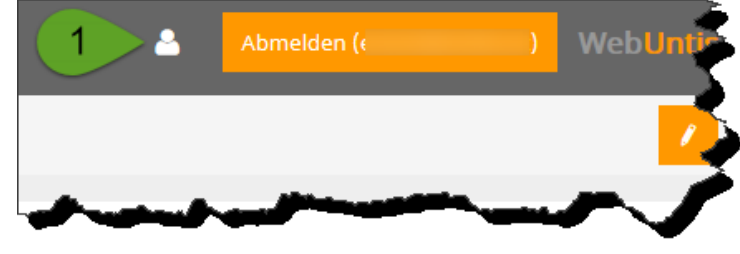

### Im sich öffnenden Fenster geben Sie Ihr altes Passwort (2) ein. Danach unter (3) und (4) Ihr neu

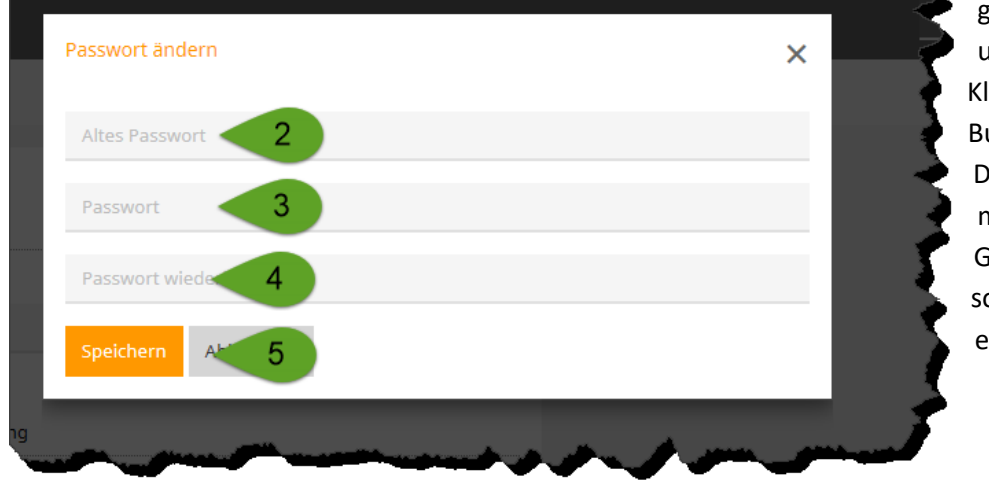

gewähltes Passwort und bestätigen mit Klicken auf den Button *Speichern (5).* Das neue Passwort muss Klein- und Großbuchstaben sowie Zahlen enthalten.

### Untis Mobile aktivieren

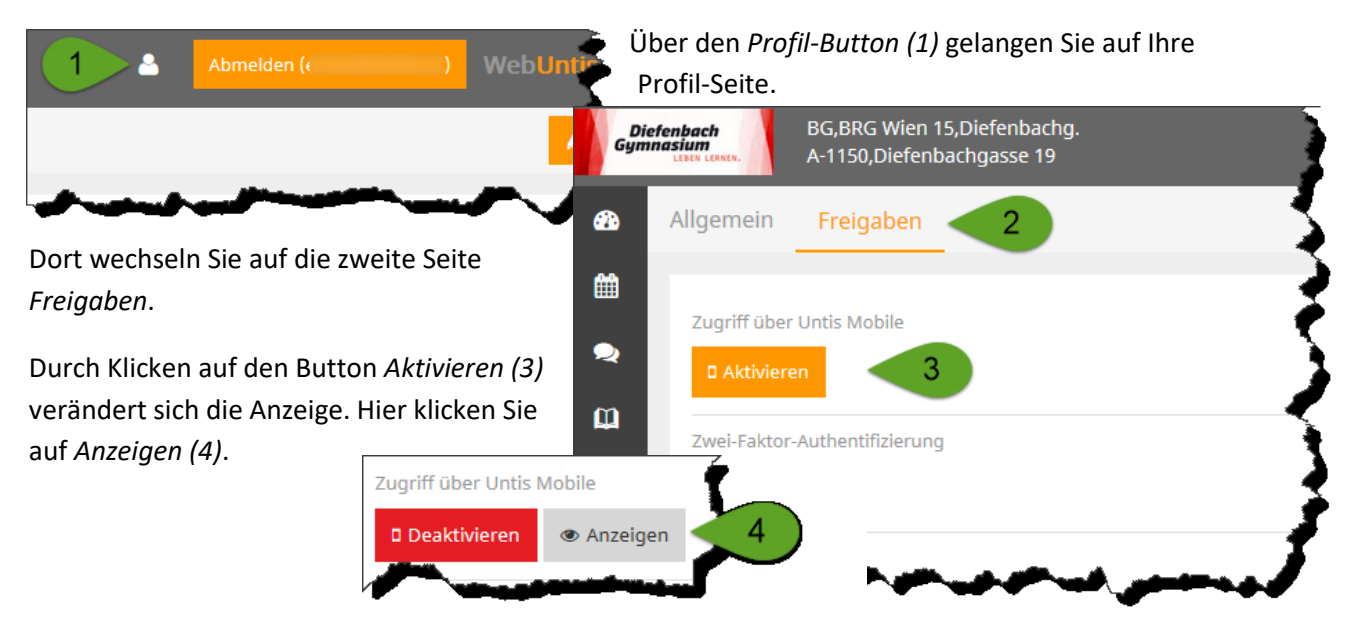

Im sich öffnenden Fenster können Sie nun mit Ihrem Smartphone/Tablet mittels Scannen des *QR-Codes (5)* oder über Eingabe von *Benutzername (7)* und *Schlüssel (8)* auf der Seite urania.webuntis.com und des Schulnamens BG\_BRG\_Wien 15 (6) Ihr mobiles Gerät für WebUntis freischalten.

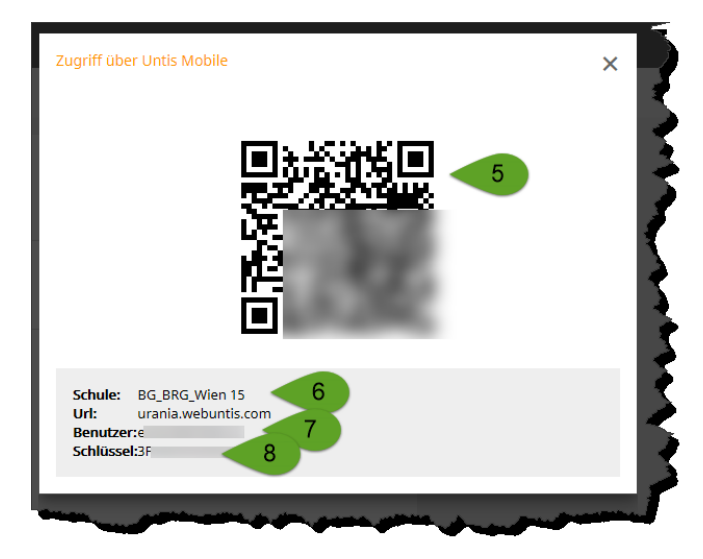

## Ansichten in WebUntis

Sie können auf WebUntis zwischen verschiedenen Ansichten wählen.

Beim Einstieg ist die Seite Heute geöffnet.

|   | leute 10.09.2017                                                                                                    | 4                                                     |
|---|----------------------------------------------------------------------------------------------------|-------------------------------------------------------|
|   | El Heutige Nachrichten a                                                                                                    | 🗎 Stundenplan                                         |
| a |                                                                                                    |                                                       |
|   | Keine Nachrichten                                                                                                    | Kein Unterricht                                       |
|   |                                                                                                    |                                                       |
|   |                                                                                                    | Letzte Planaktualislerung aus Untis: 10.09.2017 13:18 |
|   |                                                                                                    | Abwesenheit melder                                    |
|   | and the second second se |                                                       |

Hier sehen Sie die *Nachrichten zum Tag (1),* den tagesaktuellen *Stundenplan (2),* können Abwesenheiten melden (3) oder diese Ansicht nach Ihren Bedürfnissen anpassen (4).

In der **Stundenplan-Ansicht** (4) haben Sie Einblick in den Stundenplan Ihres Kindes/Ihrer Kinder. Sie können zwischen dem *Klassenstundenplan* (5) und dem *Stundenplan Ihres Kindes* (6) wechseln. Über die Buttons rechts oben (7) können Sie den Stundenplan an Ihren eigenen Kalender schicken bzw. ausdrucken.

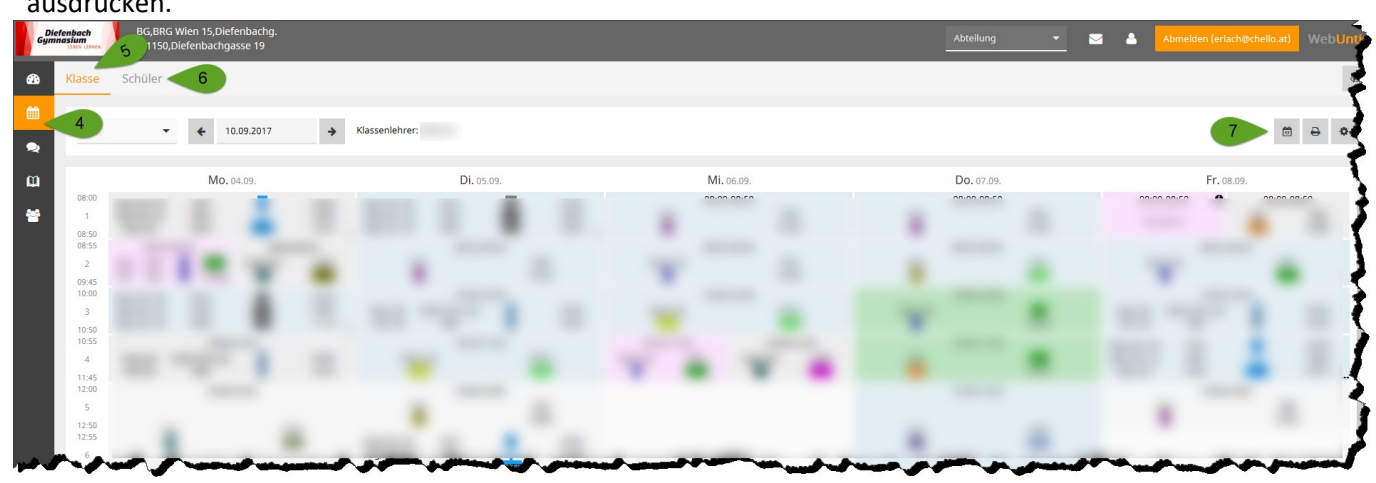

In der Ansicht **Sprechstunden** (8) können Sie den nächstmöglichen Termin der *Sprechstunden unserer LehrerInnen einsehen,* diese *ausdrucken* (9) und *Termine buchen*(10).

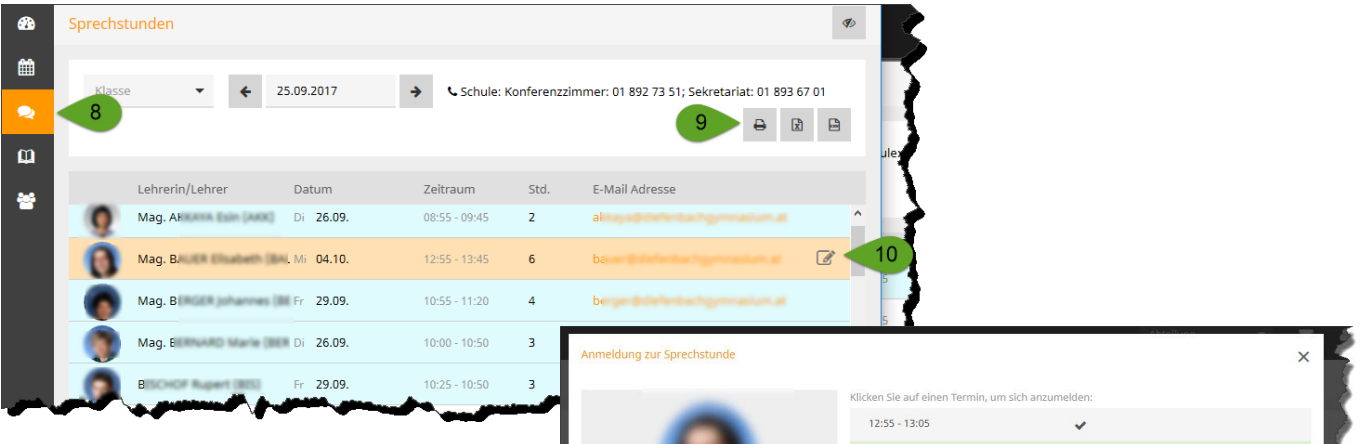

In der sich öffnenden Ansicht können Sie in der nächstmöglichen Sprechstunde einen freien Termin durch Anklicken buchen und speichern. Nun sehen Sie über der Auflistung aller Sprechstunden Ihre Anmeldungen zu Gesprächen bei unseren LehrerInnen. Hier können Sie Ihre Termine durch Anklicken an der rechten Seite auch wieder stornieren.

| be                           | 5                             |          |    |
|------------------------------|-------------------------------|----------|----|
| Anmeldung zur Sprechstunde   |                               | المغطة.  | ×  |
|                              | Klicken Sie auf einen Termin, |          |    |
|                              | 12:55 - 13:05                 | *        |    |
|                              | 13:05 - 13:15                 | frei     |    |
|                              | 13:15 - 13:25                 | frei     |    |
|                              | 13:25 - 13:35                 | frei     | E. |
| -                            | 13:35 - 13:45                 | frei     | R  |
| Lehrer                       |                               |          | 3  |
| BAUER<br>E-Mail Adresse      |                               |          | 1  |
| bauer@diefenbachgymnasium.at | Nachricht                     |          |    |
|                              |                               |          | 5  |
|                              |                               |          |    |
|                              |                               |          | h. |
|                              | Speichern Abbrechen           | Abmelden |    |
|                              |                               |          |    |

| <b>2</b> 3   | Sprechs | tunden                |              | a provide the second second | No. 10 10 10 10 10 | and the second second se |               |       |                          |
|--------------|---------|-----------------------|--------------|-----------------------------|--------------------|----------------------------------------------------------------------------------------------------|---------------|-------|--------------------------|
| <b>#</b>     | Klass   | se 🔻                  | € 25.09.2017 | → Schule: K                 | Conferenzzi        | immer: 01 892 73 51; Sekret                                                                                                    | ariat: 01 893 | 67 01 | Perchanter<br>Perchanter |
| <del>م</del> |         |                       | 11           |                             |                    |                                                                                                    | ₽ 6           |       | 6                        |
| *            | Ihre Ar | nmeldungen<br>Mag. B. | L Mi 04.10.  | 12:55 - 13:05               |                    | ba                                                                                                    |               |       | 3                        |
|              |         | Lehrerin/Lehrer       | Datum        | Zeitraum                    | Std.               | E-Mail Adresse                                                                                                    |               |       | 3                        |
|              |         | A                     | Fr 29.09.    | 12:00 - 12:25               | 5                  |                                                                                                    |               | ^     | 7                        |
|              | - 21    |                       | Di 26.09.    | 08:55 - 09:45               | 2                  | -                                                                                                    |               |       |                          |

Die Ansicht **Meine Daten** (12) liefert Einblick in die *Abwesenheiten Ihres Kindes* (13) bzw. können Sie auch hier *Abwesenheiten melden* (14). Sie sehen *Befreiungen* (16), *Klassenbucheinträge* (17), *Hausaufgaben* (18) und *Prüfungen* (19). Der orangefarbige Pfeil an der rechten Seite (15) führt jeweils in eine genauere Ansicht der einzelnen Abschnitte.

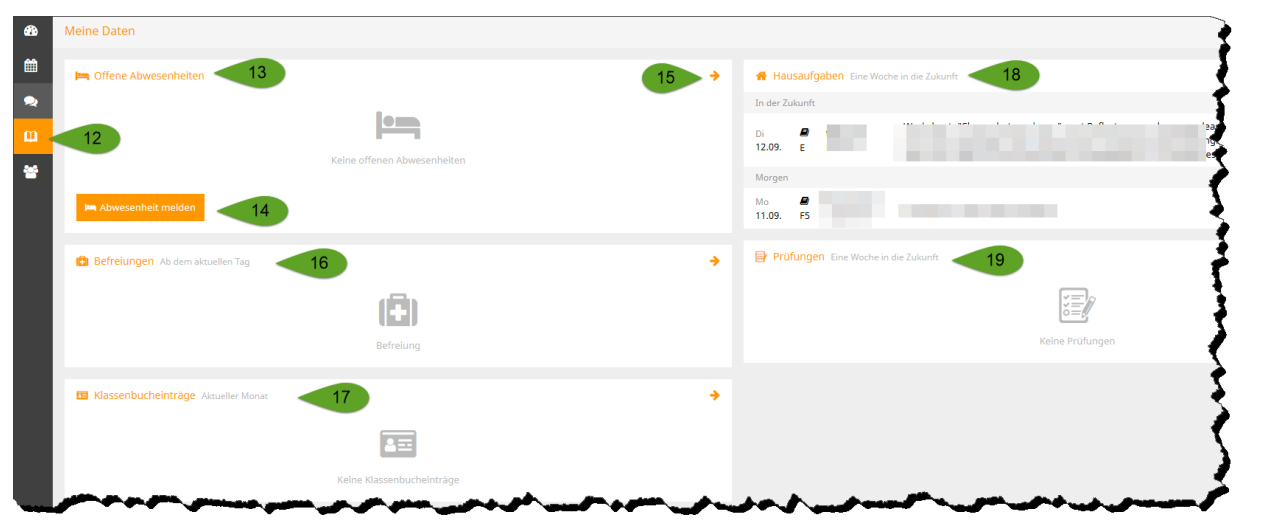

Die Ansicht **Kurse** *(20)* zeigt Ihnen, für welche zusätzlichen Gegenstände, z.B. Unverbindliche Übungen oder Wahlpflichtfächer, Ihr Kind angemeldet ist.

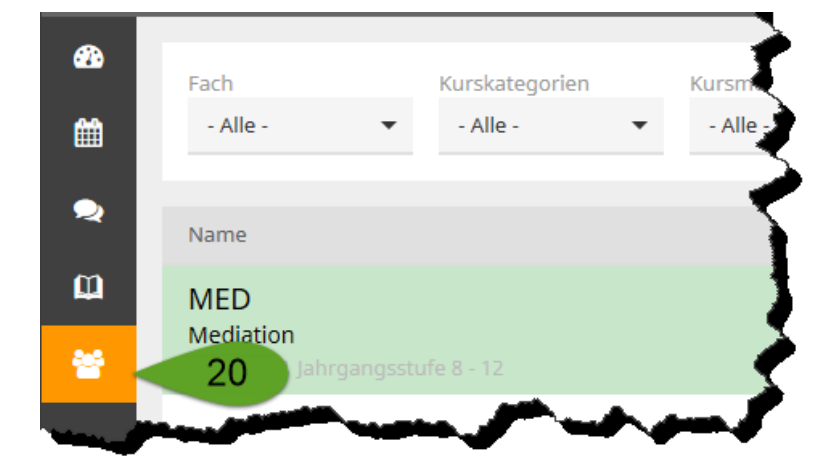

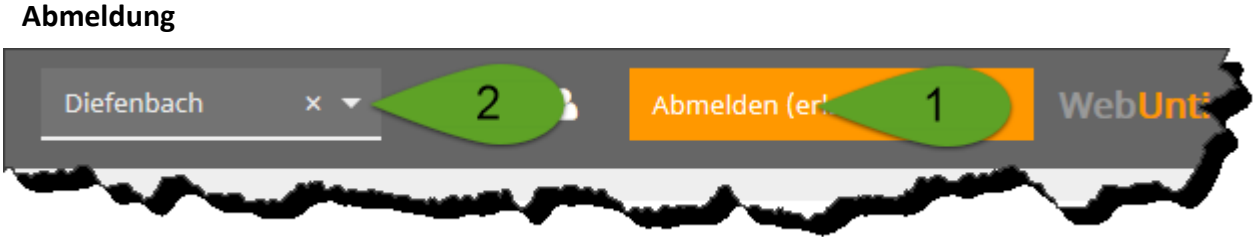

Über die Schaltfläche Abmelden (1) rechts oben wird das Klassenbuch geschlossen.

Sollten Sie die Daten Ihres Kindes/Ihrer Kinder einmal plötzlich nicht mehr einsehen können, überprüfen Sie bitte, ob irrtümlich die Einstellung *Abteilung (2)* verstellt wurde und korrigieren Sie diese gegebenenfalls.